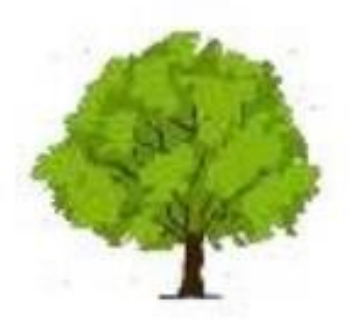

Tamarind Gulf & Bay Condominium Association

## **Tamarind Reservation System** Owner Training Materials -**Adding an Agent for your Troperty**

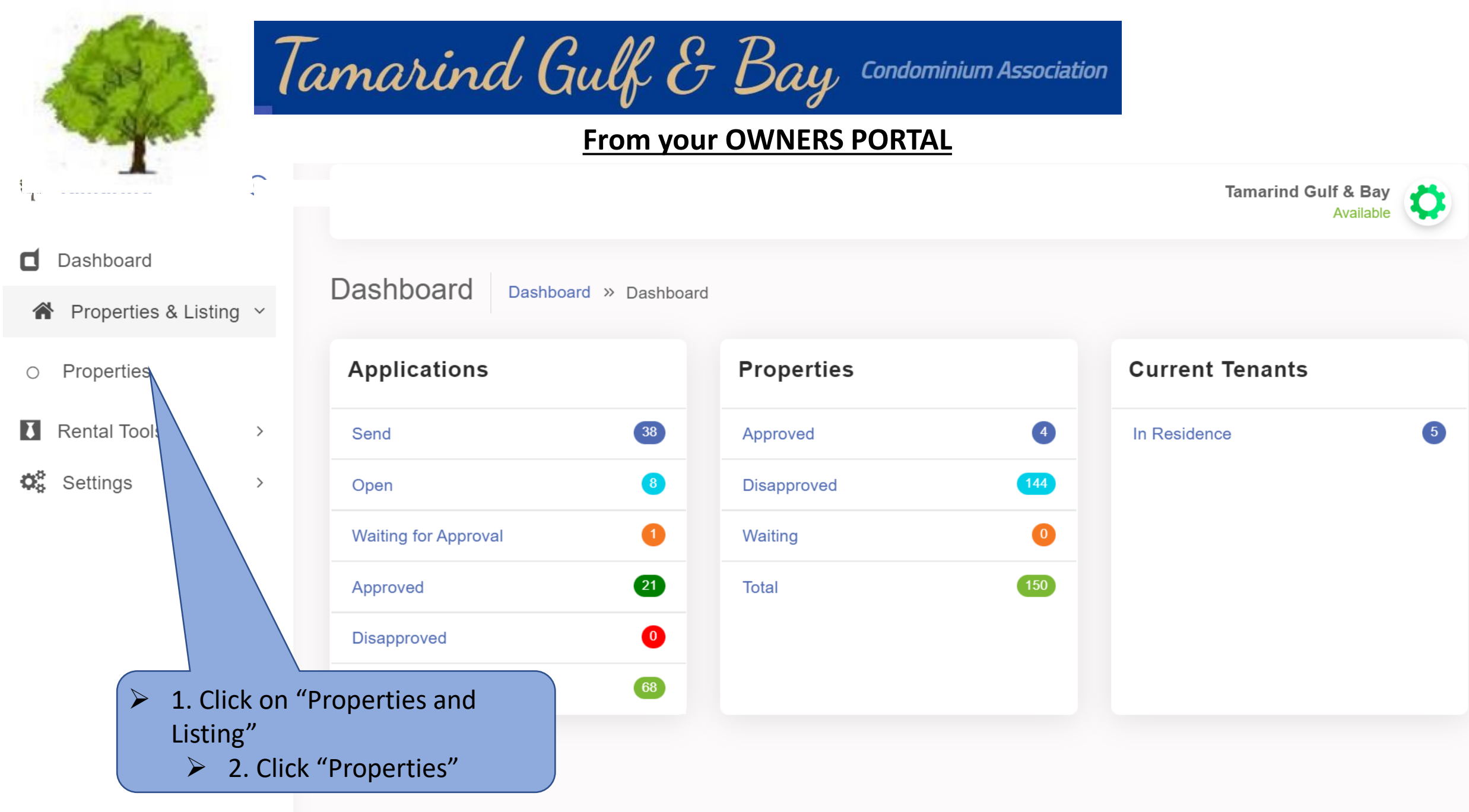

Version: 2.4

COPYRIGHT © 2022 Invoicemakerpro, All rights Reserved

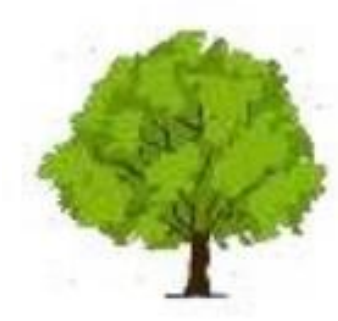

|           | S Dashboard » Properties                                               | , .          |       | sency  |         |                               |
|-----------|------------------------------------------------------------------------|--------------|-------|--------|---------|-------------------------------|
| A414      |                                                                        |              |       |        | Q       |                               |
|           | Property Address                                                       | Unit         | НОА   | Status | Manager |                               |
| 0         | A414 2955 North Beach Road<br>Englewood Florida 34223<br>United States | A414         | PAID  |        |         | Actions ~                     |
|           | > 1.0                                                                  | Click on "Ac | tion" |        | Tam     | arind Gulf & Bay<br>Available |
| Propertie | S Dashboard » Properties                                               |              |       |        |         |                               |
| A414      |                                                                        |              |       |        | Q       |                               |
|           | Property Address                                                       | Unit         | НОА   | Status | Manager | 📝 Edit                        |

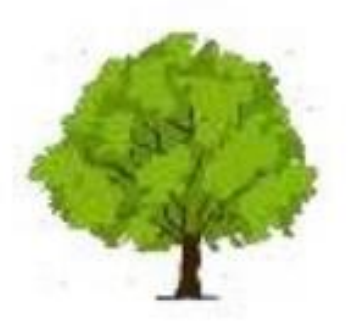

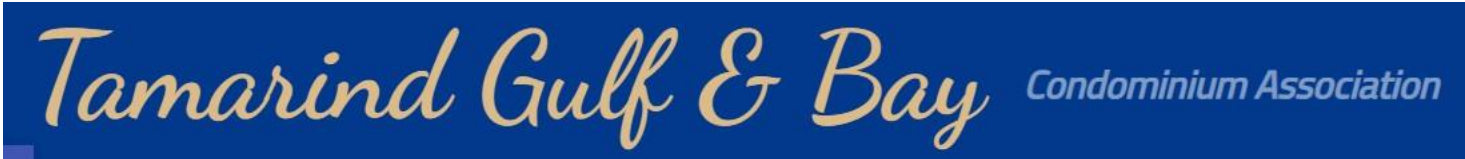

## **Assign Property Manager (Agent)**

| *                                                                                                    |                                                 | As                                              | Assign Property Manager                                                                                                    |                                                                            |                               | 2 | ĸ | Tamarin      | d Gulf & Bay<br>Available |
|----------------------------------------------------------------------------------------------------|-------------------------------------------------|-------------------------------------------------|----------------------------------------------------------------------------------------------------|----------------------------------------------------------------------------|-------------------------------|---|---|--------------|---------------------------|
| Ci<br>**<br>Di<br>**                                                                                                    | Properties                                      | Dashboard » Prope                               | nd request to property manager E<br>ter Property Manager E<br>-Select Agent<br>-Select Agent<br>Real Estate Agent Gulf Re<br>sland attitude realty (island | ger to manage your<br>mail id<br>alty (rentals@gulfi<br>dattituderealty124 | ealtyinc.com)<br>@@gmail.com) | ~ |   | Q<br>Manager |                           |
| <ul><li>C</li><li>C</li><l< th=""><th>lick on your<br/>gnated Agent.<br/>"Send Request"</th><th>2955 North Beach<br/>ood Florida 34223<br/>States</th><th>Road</th><th>A414</th><th>PAID</th><th></th><th></th><th></th><th>Actions ~</th></l<></ul> | lick on your<br>gnated Agent.<br>"Send Request" | 2955 North Beach<br>ood Florida 34223<br>States | Road                                                                                                    | A414                                                                       | PAID                          |   |   |              | Actions ~                 |

If your Agent is not found, Please email <u>Tamarindvp1@gmail.com</u> or <u>Tam2955@msn.com</u> to request your agent be added to the system.

Include your name, Unit#, Agent Name, Address, Phone and email in your request

If you do not designate an Agent, the system assumes the owner is acting as the Agent

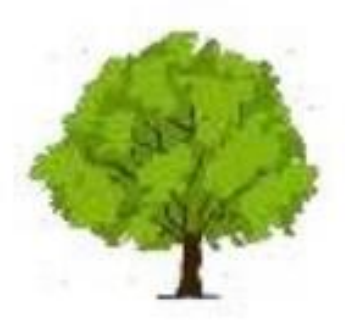

Tamarind Gulf & Bay Condominium Association

## **Shank You!**

## Samarind Reservation System Owner Training Materials – Adding an Agent for your Troperty